## End of Semester Project Part 3

ver 2019-1.6

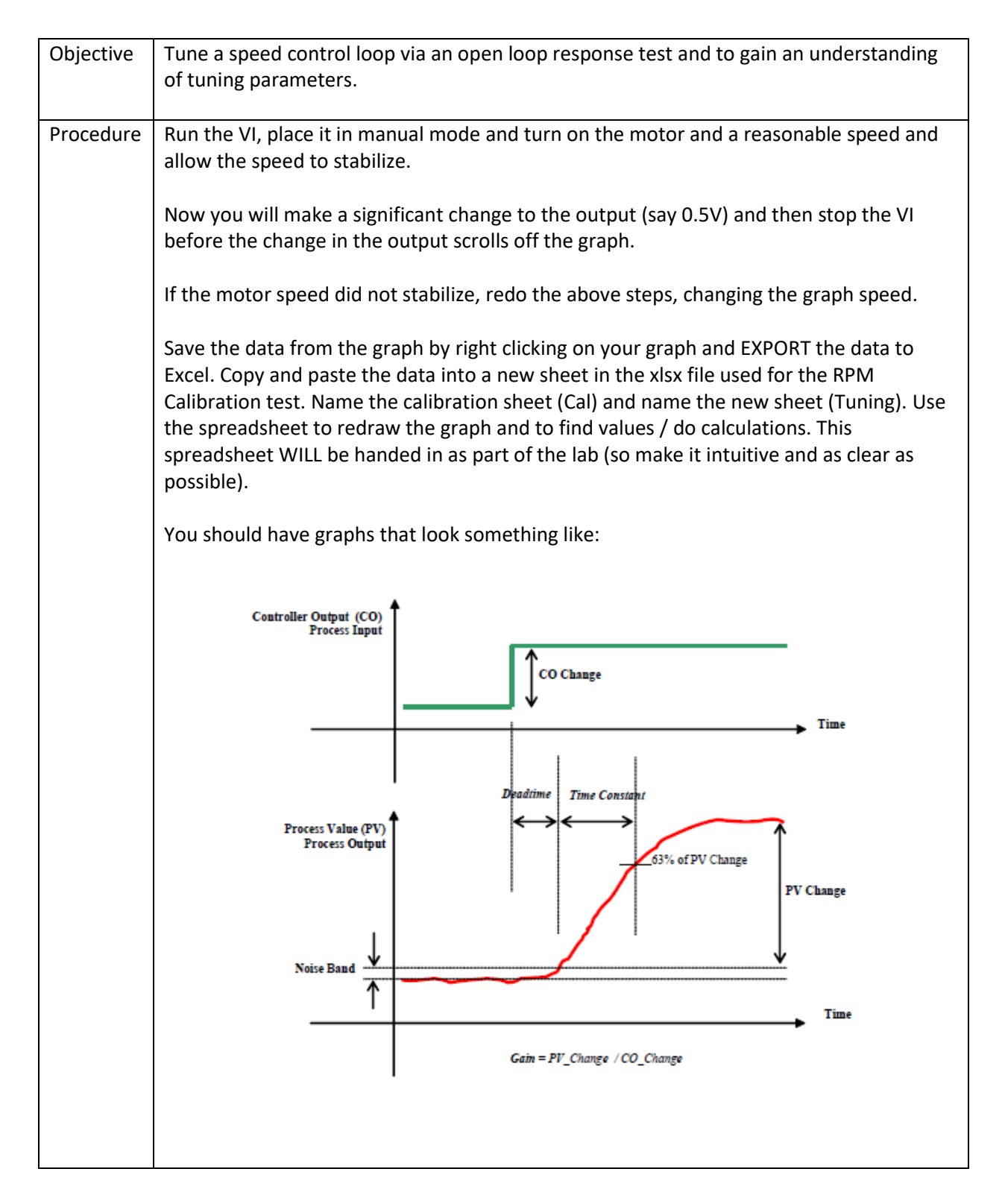

| Use<br>(ΔC        | e your Data/Graphs to determine the PV change ( $\Delta$ PV) , Control Output Change Dut), Deadtime and Time Constant ( $\tau$ ) <sup>1</sup> .                                   |
|-------------------|----------------------------------------------------------------------------------------------------|
|                   | ΔΡV =                                                                                                    |
|                   | ΔOut =                                                                                                    |
|                   | Deadtime =                                                                                                    |
|                   | τ =                                                                                                    |
| NO<br>hov         | TE: <mark>your times need to be in seconds, not counts</mark> (make sure you take into account<br>w often the graph(s) get their data and how often does the loop in the VI run). |
| Nov               | w we will estimate the gains needed for the PID control using the above information:                                                                                              |
|                   | Model Gain = $\Delta PV / \Delta Out$                                                                                                    |
|                   | $Proportional \ Band = \frac{100}{Model \ Gain}$                                                                                                    |
|                   | $K_p = 2 * \frac{(Deadtime + \tau)}{Model \ Gain}$                                                                                                    |
|                   | $T_i = (Deadtime + \tau)$                                                                                                    |
|                   | $T_d = \frac{Deadtime}{3} OR \ \frac{\tau}{6}$                                                                                                    |
| Use<br>the        | e the rule of thumb: For a slow loop, select whichever is greater, for a fast loop, select<br>e smaller value.                                                                    |
| Spe               | eed is considered a "Fast Loop".                                                                                                    |
| Ent<br>res<br>res | ter the above values for the gains. Run the VI in automatic and test to see what<br>ponse you get from the control (ie when you change the Setpoint, how does the PV<br>pond?)    |

<sup>&</sup>lt;sup>1</sup> <u>https://www.controlglobal.com/assets/Media/MediaManager/ControlSoftInc\_PID.pdf</u>

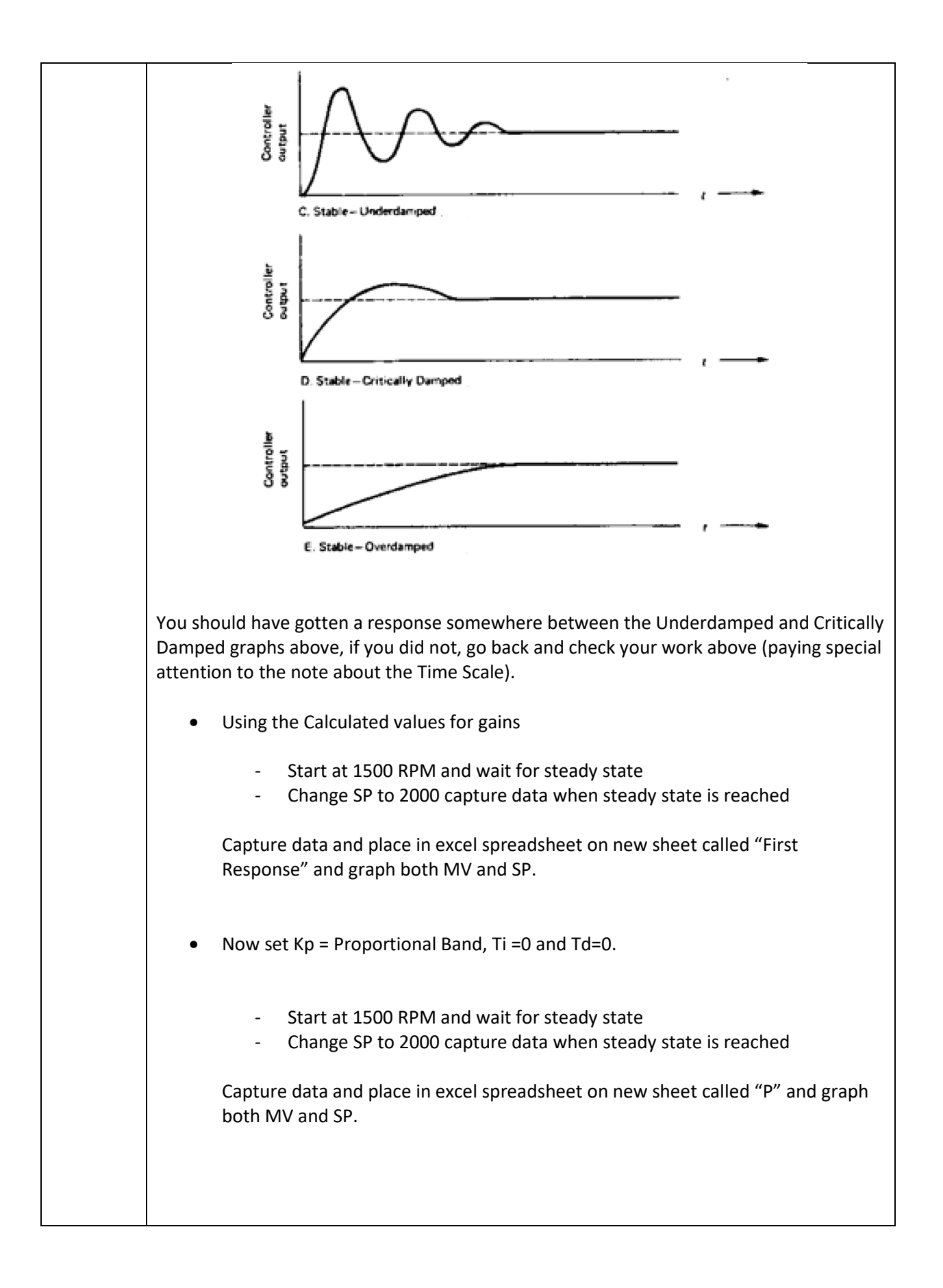

|                                | p                                                                                                    | ateu, 11–1 an                                                                                                    | a 1a=0.                                                                |                                                                                                   |
|--------------------------------|----------------------------------------------------------------------------------------------------|----------------------------------------------------------------------------------------------------|------------------------------------------------------------------------|---------------------------------------------------------------------------------------------------|
|                                | - Start at 1500                                                                                                    | 0 RPM and wa                                                                                                    | ait for steady st                                                      | tate                                                                                              |
|                                | - Change SP (                                                                                                    | 5 2000 captul                                                                                                    | ie uata wiieli S                                                       | ieauy state is reached                                                                            |
|                                | Capture data and pla<br>graph both MV and S                                                                                                    | ace in excel s <sub>l</sub><br>SP.                                                                                                    | preadsheet on                                                          | new sheet called "PI Slow" an                                                                     |
| •                              | Now set Kp = to calc                                                                                                    | ulated value,                                                                                                    | Ti =0.01 and Te                                                        | d=0.                                                                                              |
|                                | <ul><li>Start at 1500</li><li>Change SP to</li></ul>                                                                                                    | 0 RPM and wa<br>o 2000 captu                                                                                                    | ait for steady si<br>re data when si                                   | tate<br>teady state is reached                                                                    |
|                                | Capture data and pla<br>graph both MV and S                                                                                                    | ace in excel s<br>SP.                                                                                                    | preadsheet on                                                          | new sheet called "PI Fast" and                                                                    |
| •                              | Now set Kp = Calcula                                                                                                    | ated, Ti = Calc                                                                                                    | culated and Td=                                                        | =0.                                                                                               |
|                                |                                                                                                    |                                                                                                    |                                                                        |                                                                                                   |
|                                | - Start at 1500<br>- Change SP to<br>Capture data and pla<br>both MV and SP                                                                                                    | D RPM and wa<br>o 2000 captur<br>ace in excel sp                                                                                                    | ait for steady st<br>re data when st<br>preadsheet on                  | tate<br>teady state is reached<br>new sheet called "PI" and gra                                   |
| <u>Analy</u><br>Add a<br>captu | <ul> <li>Start at 1500</li> <li>Change SP to</li> <li>Capture data and pla<br/>both MV and SP.</li> <li>Tree Data:</li> <li>Additional sheet to the former showe, create the former showe, create the former showe, create the former showe, create the former showe, create the former showe, create the former showe, create the former showe, create the former showe, create the former showe, create the former showe, create the former showe, create the former showe create the former showe create th</li></ul> | D RPM and wa<br>o 2000 captur<br>ace in excel sp<br>he excel file. I<br>ollowing:                                                                                           | ait for steady st<br>re data when st<br>preadsheet on<br>Name the shee | tate<br>teady state is reached<br>new sheet called "PI" and gra<br>t "Analysis". For each of the  |
| <u>Analy</u><br>Add a<br>captu | <ul> <li>Start at 1500</li> <li>Change SP to Capture data and pla both MV and SP.</li> <li>222 Data:</li> <li>an additional sheet to the formation of the second second</li></ul>  | D RPM and wa<br>o 2000 captur<br>ace in excel sp<br>he excel file. I<br>ollowing:<br>value                                                                                  | ait for steady st<br>re data when st<br>preadsheet on<br>Name the shee | tate<br>teady state is reached<br>new sheet called "PI" and gra<br>t "Analysis". For each of the  |
| Analy<br>Add a<br>captu        | <ul> <li>Start at 1500         <ul> <li>Change SP to</li> <li>Capture data and plate</li> <li>both MV and SP.</li> </ul> </li> <li>Transactional sheet to the formation of the second sheet the formation of the second sheet the second sheet the second sheet</li></ul>                                          | D RPM and wa<br>o 2000 captur<br>ace in excel sp<br>he excel file. I<br>ollowing:                                                                                           | ait for steady st<br>re data when si<br>preadsheet on<br>Name the shee | tate<br>teady state is reached<br>new sheet called "PI" and gra<br>t "Analysis". For each of the  |
| Analy<br>Add a<br>captu        | <ul> <li>Start at 1500         <ul> <li>Change SP to</li> <li>Capture data and pla<br/>both MV and SP.</li> </ul> </li> <li>TZE Data:         <ul> <li>additional sheet to the formation of the second second sec</li></ul></li></ul>                           | D RPM and wa<br>o 2000 captur<br>ace in excel sp<br>he excel file. I<br>ollowing:                                                                                           | ait for steady st<br>re data when st<br>preadsheet on<br>Name the shee | tate<br>teady state is reached<br>new sheet called "PI" and gra<br>t "Analysis". For each of the  |
| Analy<br>Add a<br>captu        | <ul> <li>Start at 1500         <ul> <li>Change SP to</li> <li>Capture data and pla<br/>both MV and SP.</li> </ul> </li> <li>Tize Data:         <ul> <li>additional sheet to the res above, create the formation of the sheet to the formation of the sheet to the sheet to the formation of the sheet to the sheet to the sheet to the sheet to the formation of the sheet to the sheet to the</li></ul></li></ul>                            | D RPM and wa<br>o 2000 captur<br>ace in excel sp<br>he excel file. I<br>ollowing:                                                                                           | ait for steady st<br>re data when s<br>preadsheet on<br>Name the shee  | tate<br>teady state is reached<br>new sheet called "PI" and gra<br>t "Analysis". For each of the  |
| Analy<br>Add a<br>captu        | <ul> <li>Start at 1500         <ul> <li>Change SP to</li> <li>Capture data and pla<br/>both MV and SP.</li> </ul> </li> <li>Tree Data:         <ul> <li>additional sheet to the</li> <li>res above, create the formation of the second second</li></ul></li></ul>                                         | D RPM and wa<br>o 2000 captur<br>ace in excel sp<br>he excel file. I<br>ollowing:<br>value<br>value<br>value<br>value<br>value<br>value<br>value                            | ait for steady st<br>re data when si<br>preadsheet on<br>Name the shee | tate<br>teady state is reached<br>new sheet called "PI" and gra<br>t "Analysis". For each of the  |
| Analy<br>Add a<br>captu        | <ul> <li>Start at 1500         <ul> <li>Change SP to</li> <li>Capture data and pla<br/>both MV and SP.</li> </ul> </li> <li>Tree Data:         <ul> <li>additional sheet to the sheet to the sheet to t</li></ul></li></ul>                            | D RPM and wa<br>o 2000 captur<br>ace in excel sp<br>he excel file. I<br>ollowing:<br>value<br>value<br>value<br>value<br>value<br>value<br>value<br>value<br>value<br>value | ait for steady st<br>re data when si<br>preadsheet on<br>Name the shee | tate<br>teady state is reached<br>new sheet called "PI" and grap<br>t "Analysis". For each of the |
| Analy<br>Add a<br>captu        | <ul> <li>Start at 1500         <ul> <li>Change SP to</li> <li>Capture data and pla<br/>both MV and SP.</li> </ul> </li> <li>Tree Data:         <ul> <li>additional sheet to the start of the start of th</li></ul></li></ul>                           | D RPM and wa<br>o 2000 captur<br>ace in excel sp<br>he excel file. I<br>ollowing:<br>value<br>value<br>value<br>value<br>value<br>value<br>value<br>value<br>value          | ait for steady st<br>re data when si<br>preadsheet on<br>Name the shee | tate<br>teady state is reached<br>new sheet called "PI" and grap<br>t "Analysis". For each of the |

| Turn | in a zip file containing:                                                                                                    |
|------|----------------------------------------------------------------------------------------------------|
|      | <ul> <li>Excel with the calculations, captures, analysis of captures etc</li> <li>PID VI</li> <li>PID VI Documentation (in RTF file)</li> </ul> |